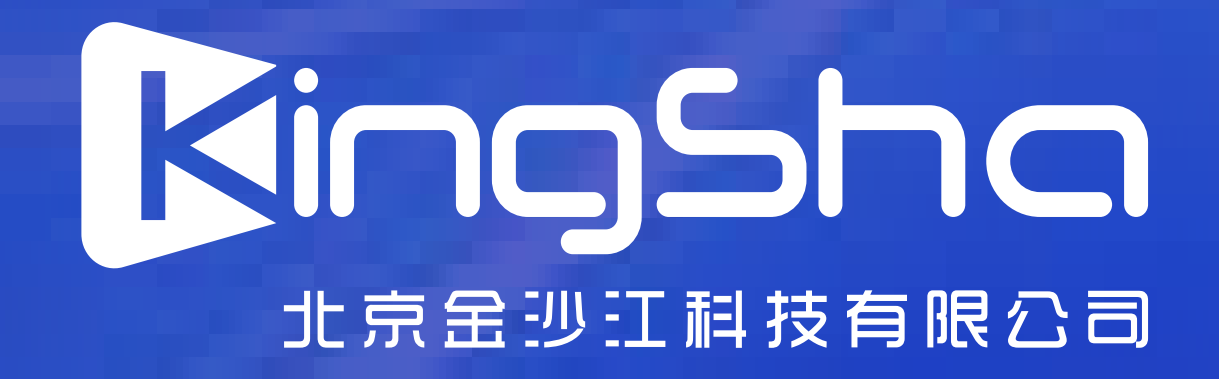

### 学信网APP

# 疣取图像飛蝗码 民任王

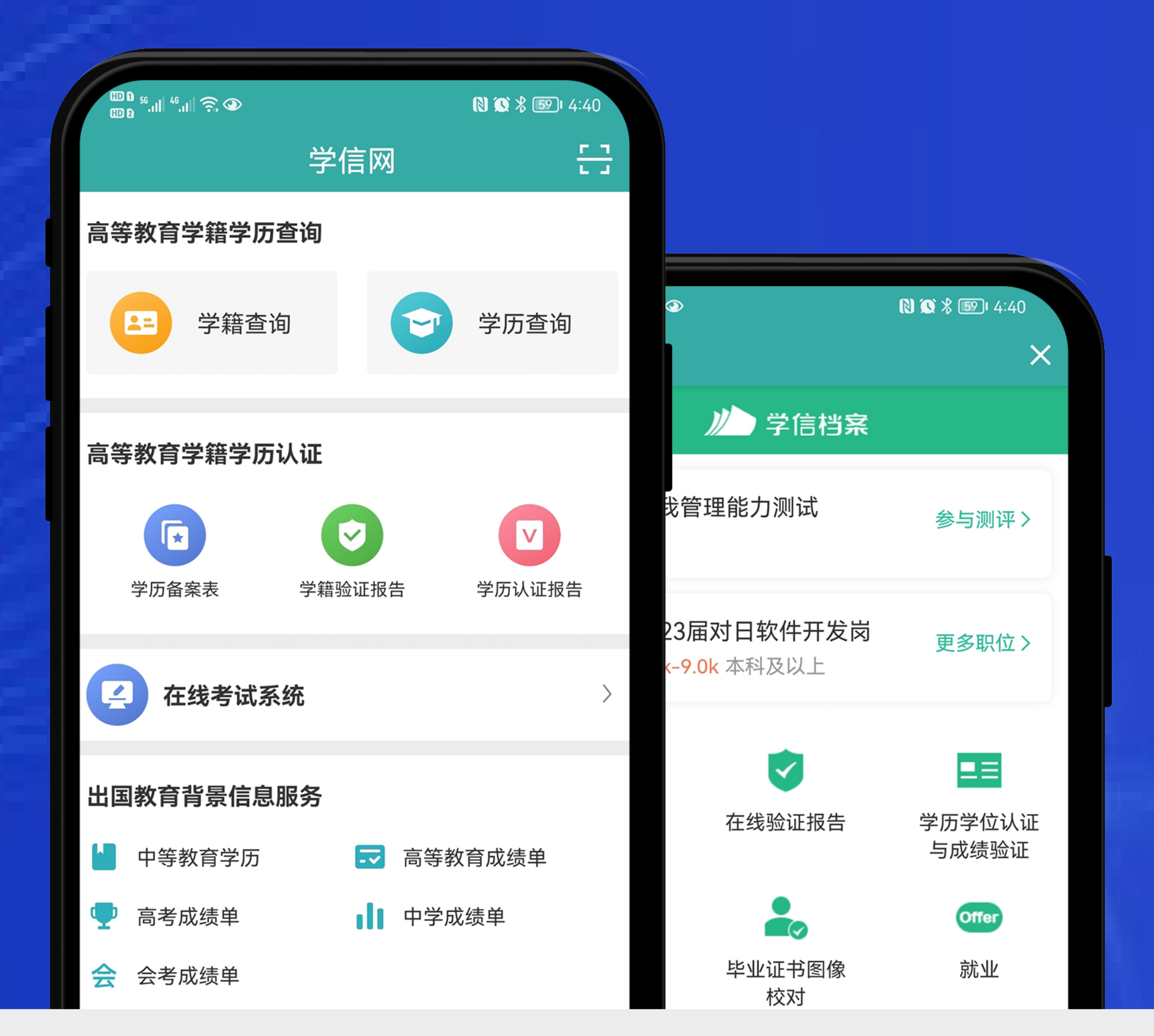

安装学信网APP

安卓手机在应用商店搜 索"学信网APP"进行 安装; IOS 手机在 APPStore 搜索 " 学信 网APP"进行安装;

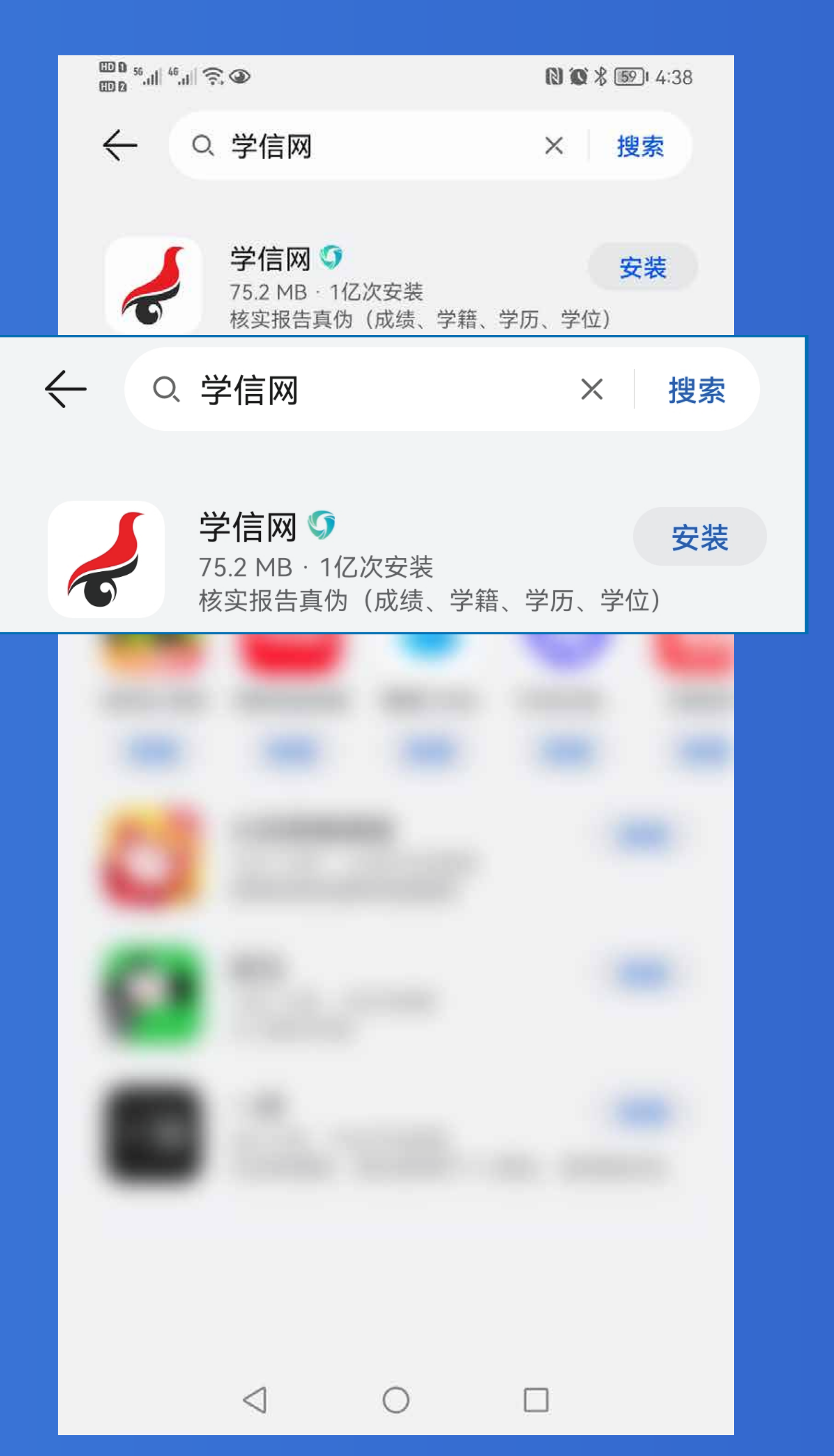

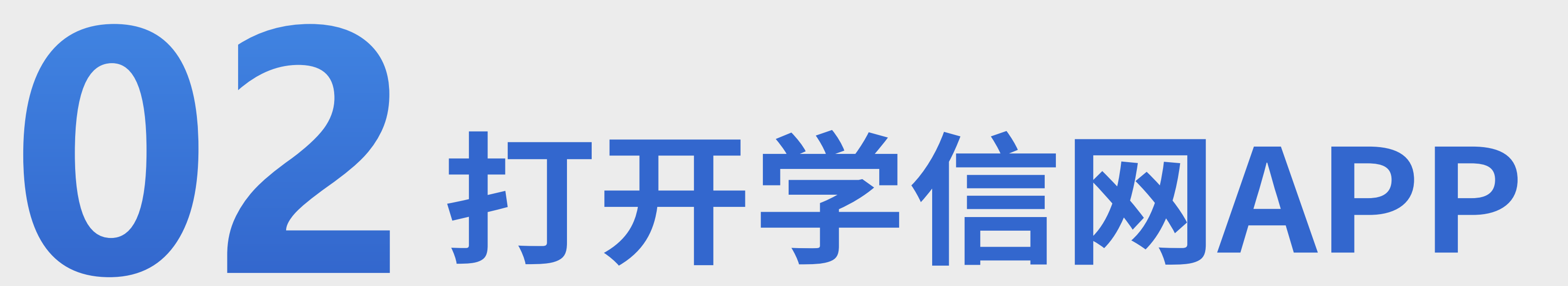

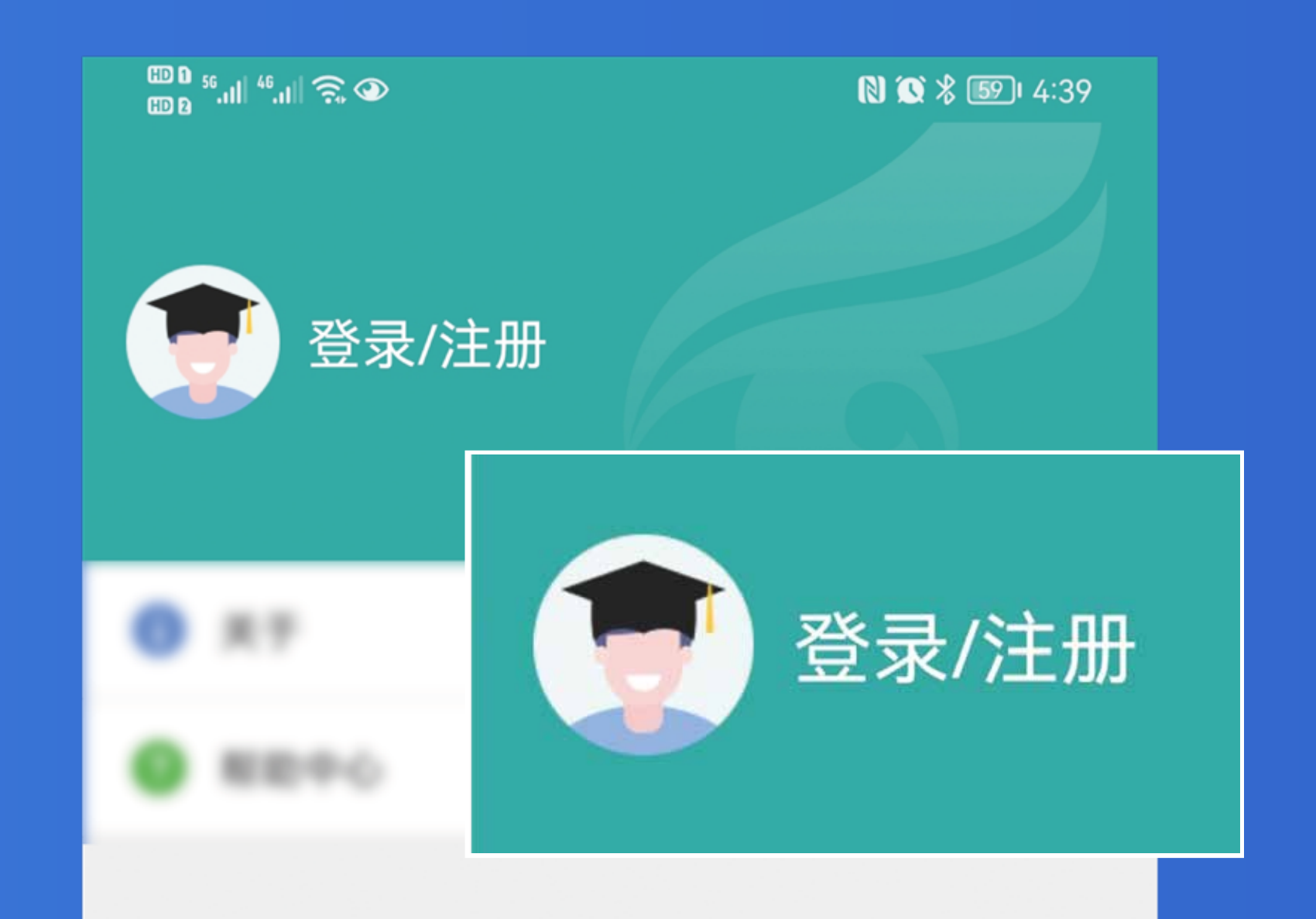

### 进入【我的】页面 点击【登录/注册】

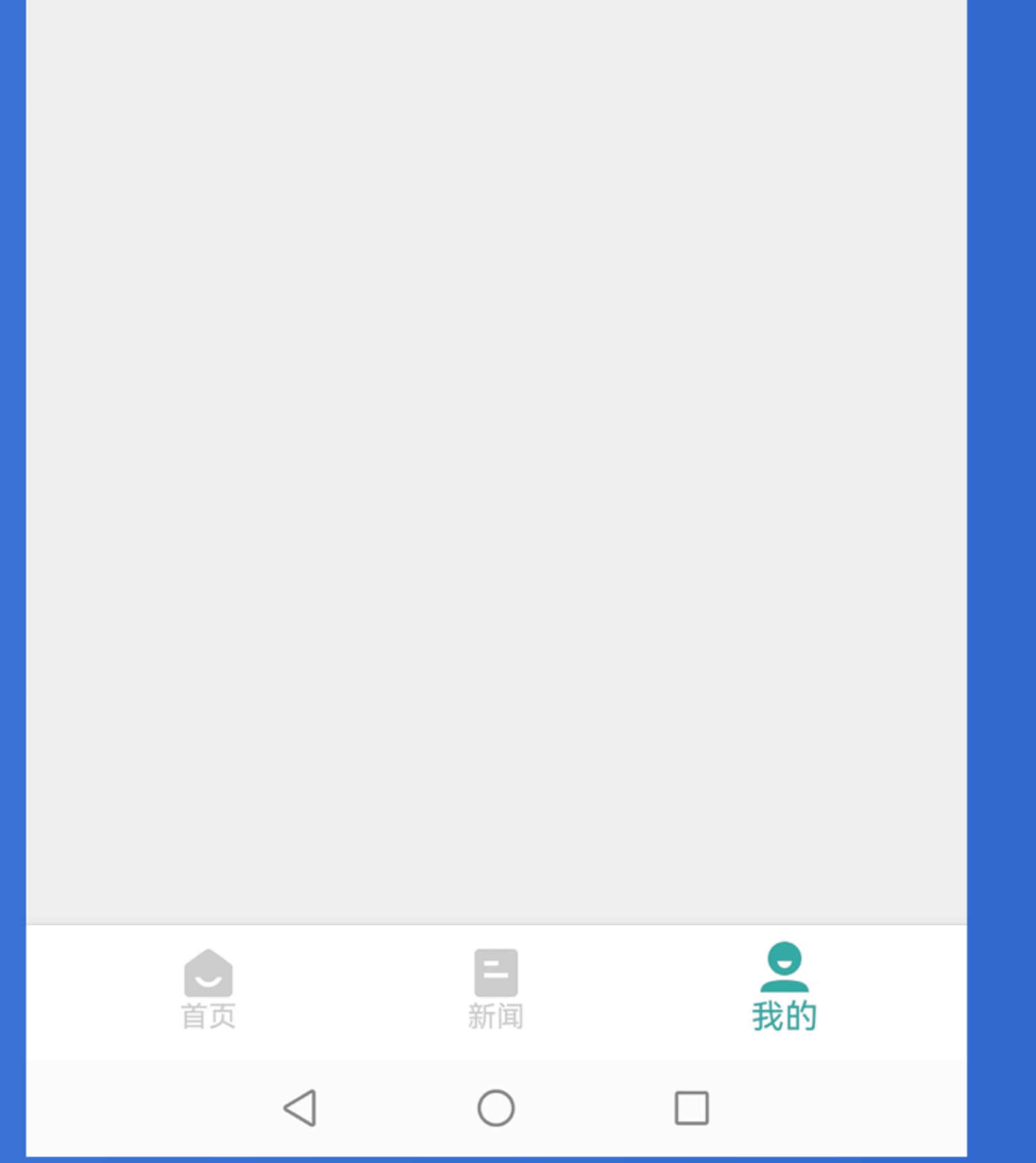

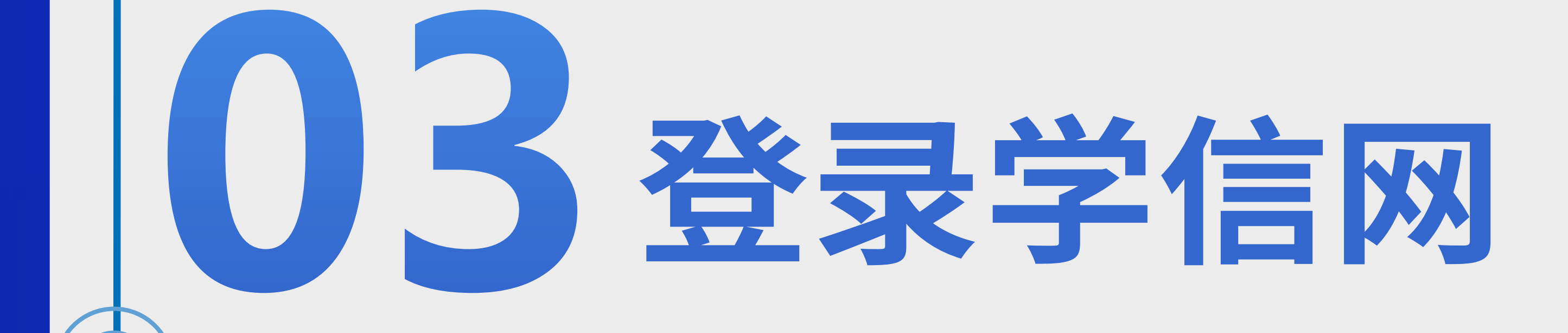

| ⊞0 55II <sup>46</sup> II 奈 ④ | N 🐼 🖇 💷 4:39 |
|------------------------------|--------------|
| <                            |              |
| •                            |              |
| 欢迎登录                         | 学信网          |
|                              |              |
| 邮箱/手机号                       |              |
| 密码                           |              |
|                              |              |
|                              |              |
| 登录                           | ŧ            |
|                              |              |

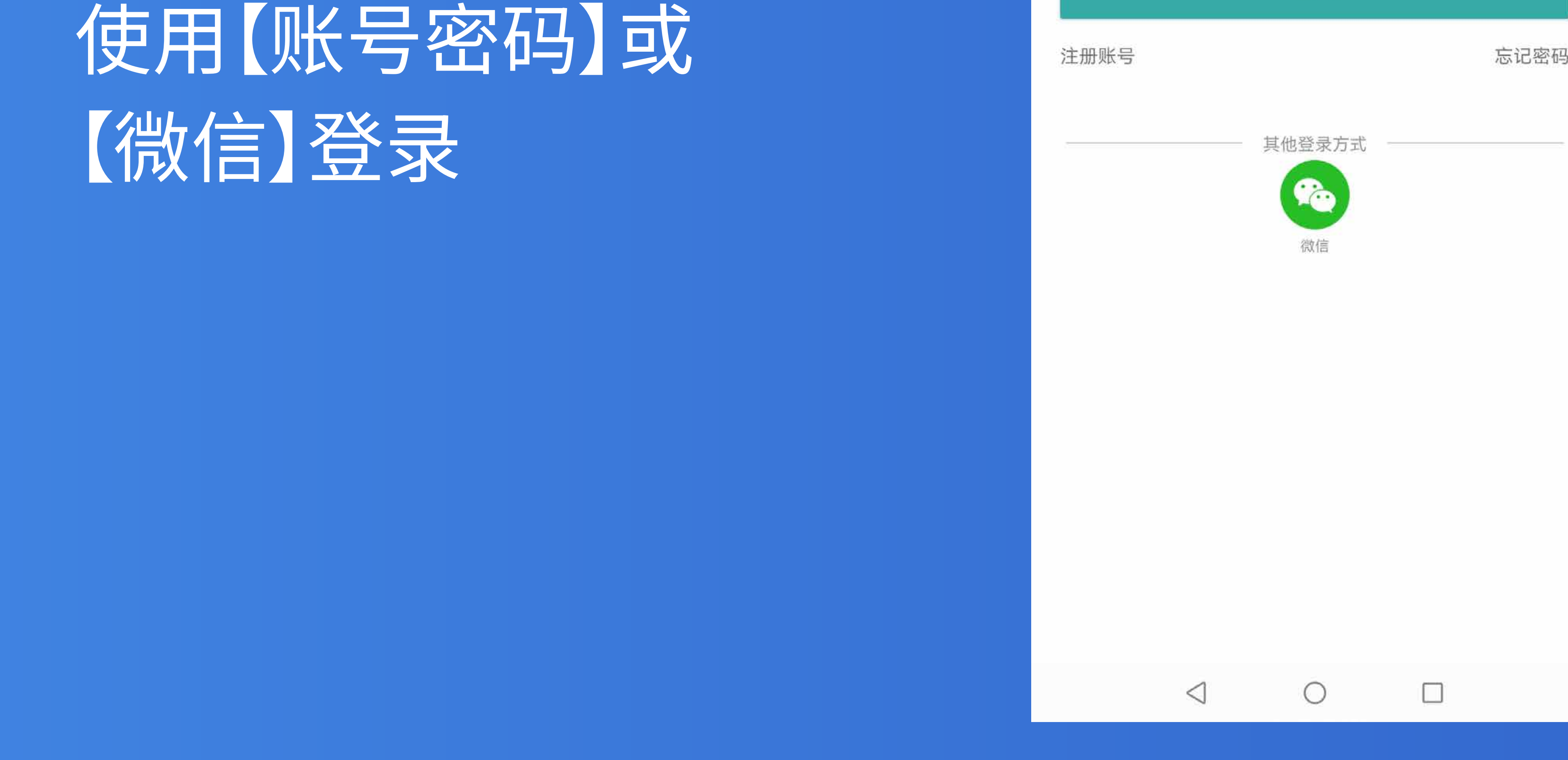

## 」」打开首页

### 返回首页 点击【学籍查询】

| C00 . | ଆ ଆ ସି ହ        |        | 間間常國 4:40   |  |
|-------|-----------------|--------|-------------|--|
|       |                 | 学信网    | <del></del> |  |
| 高等    | 教育学籍学历到         | 查询     |             |  |
|       | 学籍查询            |        | 学历查询        |  |
| 高等    | 教育学籍学历证         | 人证     |             |  |
|       |                 |        |             |  |
|       | 学历备案表           | 学籍验证报告 | 学历认证报告      |  |
| E     | 在线考试系           | 统      | >           |  |
| 出国    | 教育背景信息服         | 服务     |             |  |
| 8     | 中等教育学历          | 🔜 高等   | 教育成绩单       |  |
| •     | 高考成绩单           | ∎∎ 中学  | 成绩单         |  |
| 会     | 会考成绩单           |        |             |  |
|       |                 |        |             |  |
|       | -               |        |             |  |
|       | (回)<br>首页       | 新闻     | 现的          |  |
|       | $\triangleleft$ | 0      |             |  |
|       |                 |        |             |  |

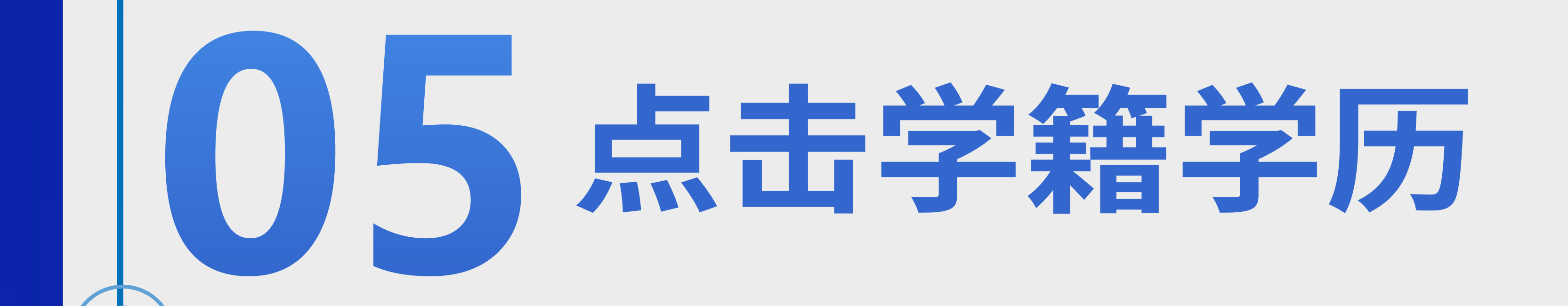

#### 点击"学籍学历"进入选 择学籍界面

|            | 60 6 56.11 46.11 🙃 👁                                                                                                    |                          | N 🗭 🖇 छ I 4:40                              |
|------------|----------------------------------------------------------------------------------------------------|--------------------------|---------------------------------------------|
|            | <                                                                                                    |                          | ×                                           |
|            | )                                                                                                    | 🍐 学信档案                   |                                             |
|            | ?<br>?<br>?<br>?<br>?<br>?<br>?<br>?<br>?<br>?<br>?<br>?<br>?<br>?<br>?<br>?<br>?<br>?<br>?                                                                                                    | L<br>能力测试                | 参与测评>                                       |
|            | HYRON 2023届来<br>海隆软件 6.0k-9.0k                                                                                                    | <b>讨日软件开发岗</b><br>本科及以上  | 更多职位〉                                       |
|            | 高等教育信息                                                                                                    | を<br>线验<br>证<br>报告       | ■三<br>学历学位认证<br>与成绩验证                       |
|            | 送出国报告发送                                                                                                    | ようしています。<br>毕业证书图像<br>校对 | offer<br>就业                                 |
|            | ごで学校満意度                                                                                                    | <b>之</b><br>个人测评         | <b>と</b><br>信息核查确认                          |
| <b>下</b> 页 | ★     ★     ★     ★     ★     ★     ★     ★     ★     ★     ★     ★     ★     ★     ★     ★     ★     ★     ★     ★     ★     ★     ★     ★     ★     ★     ★     ★     ★     ★     ★     ★     ★     ★     ★     ★     ★     ★     ★     ★     ★     ★     ★     ★     ★     ★     ★     ★     ★     ★     ★     ★     ★     ★     ★     ★     ★     ★     ★     ★     ★     ★     ★     ★     ★     ★     ★     ★     ★     ★     ★     ★     ★     ★     ★     ★     ★     ★     ★     ★     ★     ★     ★     ★     ★     ★     ★     ★     ★     ★     ★     ★     ★     ★     ★     ★     ★     ★     ★     ★     ★     ★     ★     ★     ★     ★     ★ | <b>上</b><br>则评 求职招聘      | <b>月</b> 我的                                 |
|            | <ul> <li> </li> <li> </li> <li> </li> <li> </li> <li> </li> <li> </li> <li> </li> <li> </li> <li> </li> <li> </li> <li> </li> <li></li></ul>                                                                                                    | <b>之</b><br>z 个人测评 求     | ✿ よう おう おう おう おう おう おう おう おう おう おう おう おう おう |
|            | $\triangleleft$                                                                                                    | 0                        |                                             |

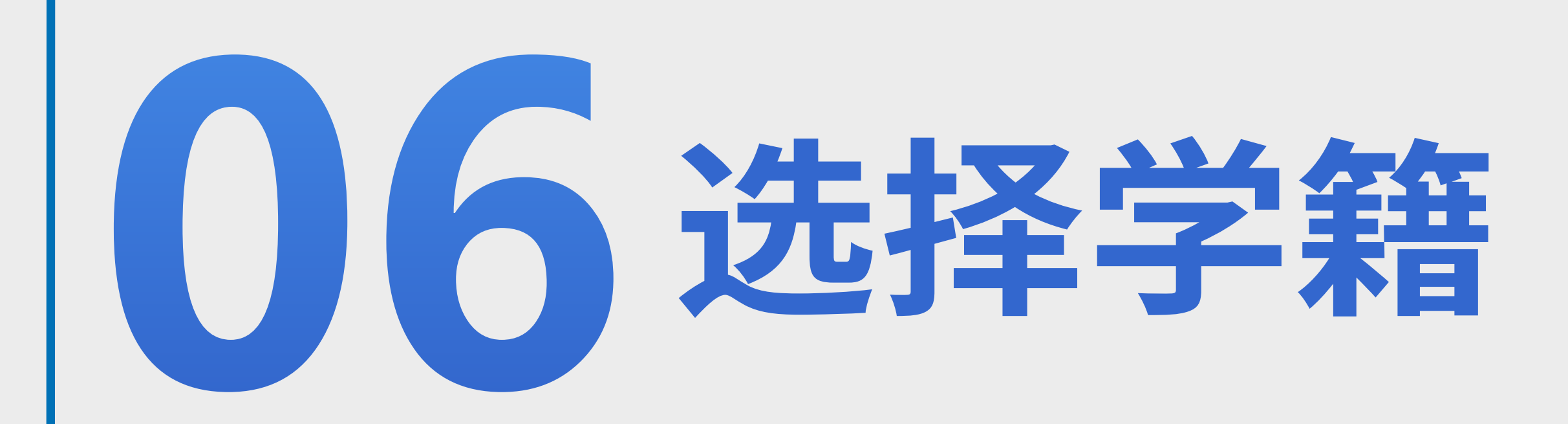

#### 选择学籍,进入学籍信 息界面获取采集码

| 9. ju ju 2 👁   | <b>R) 10 % (50)</b> 4:41         |
|----------------|----------------------------------|
| <              | ×                                |
| < l            | 高等教育信息                           |
| 学籍信息 (1)       | 还有学籍没有显示出来?尝试绑定                  |
| 科技大学           | 本科                               |
| 计算机科学与技术       | 业余                               |
| 学历信息 (1)       | 还有学历没有显示出来?尝试绑定                  |
| 科技大学           | 学                                |
| 计算机科学与技术       | 业余                               |
| 学位信息           | 还有学位没有显示出来?尝试绑定                  |
| 您还未绑定学<br>定学位" | 位信息,可以使用"尝试绑<br>功能绑定您的学位 ②       |
|                | 提示信息~                            |
| 考研信息           |                                  |
| 您没             | 没有考研信息!                          |
| 您目前没有考研信<br>士研 | [息,系统提供2006年以来入学的硕<br>究生报名和成绩数据。 |
| 4              | 0                                |

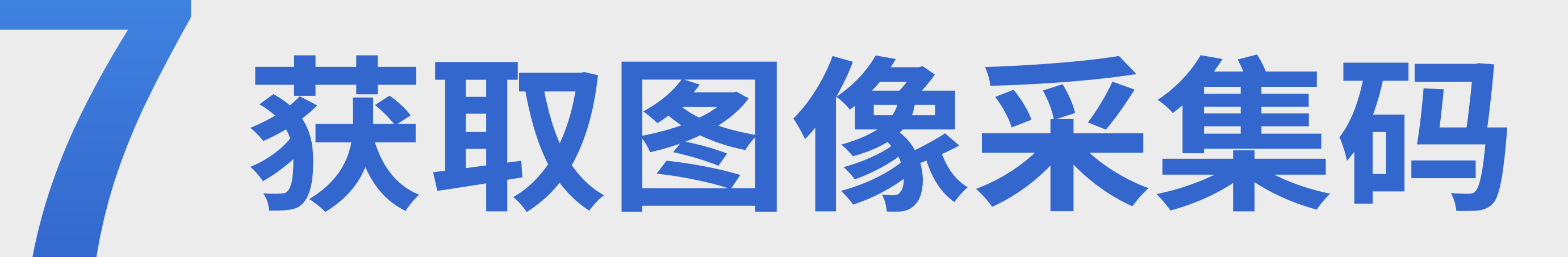

N X 8 67 2:47

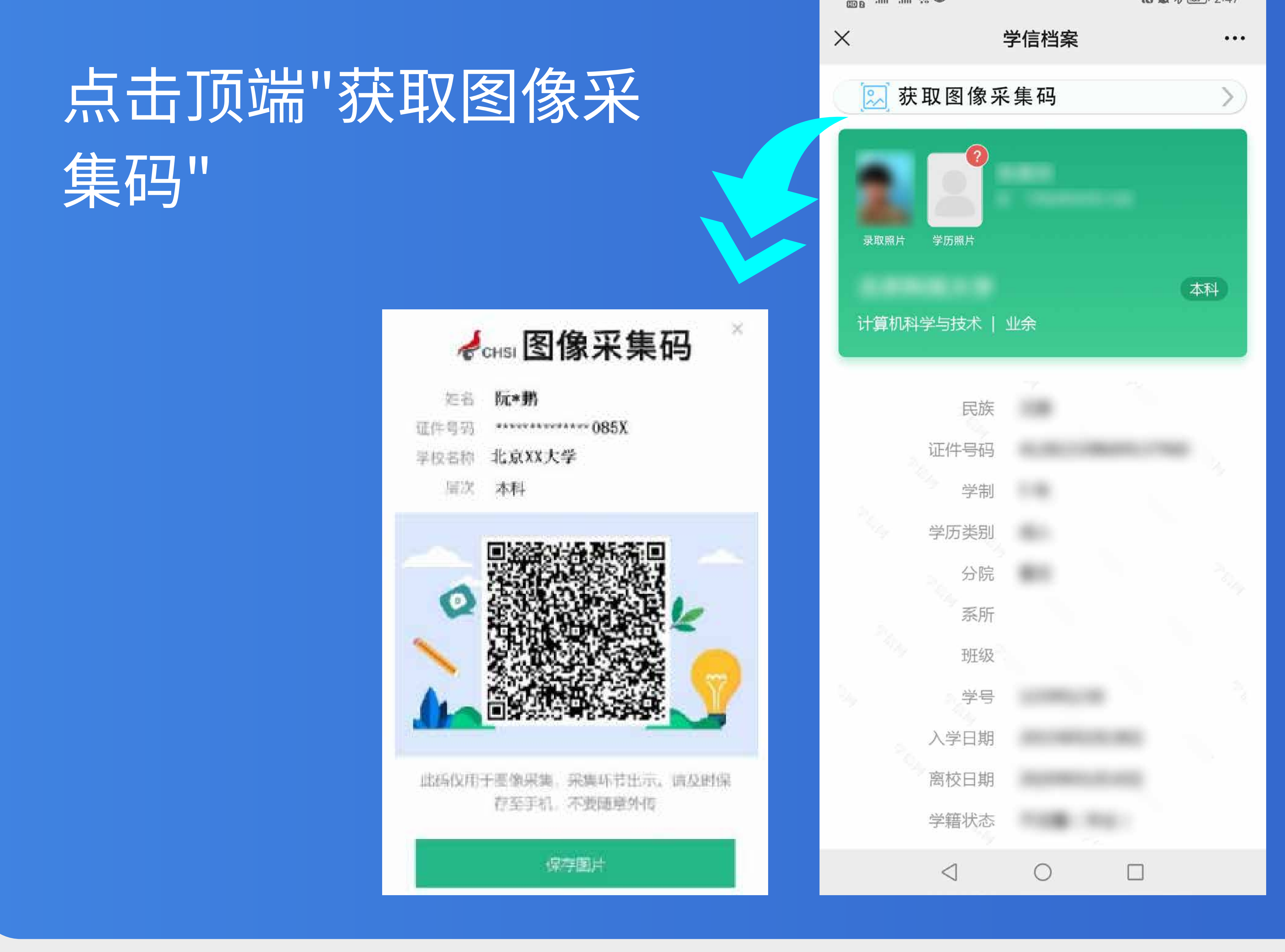

### 另保存图像采集码

×

点击"保存图片"按钮, 保存学信网图像采集码 至相册,重新进入"毕 业证照"小程序进行扫 码识别即可

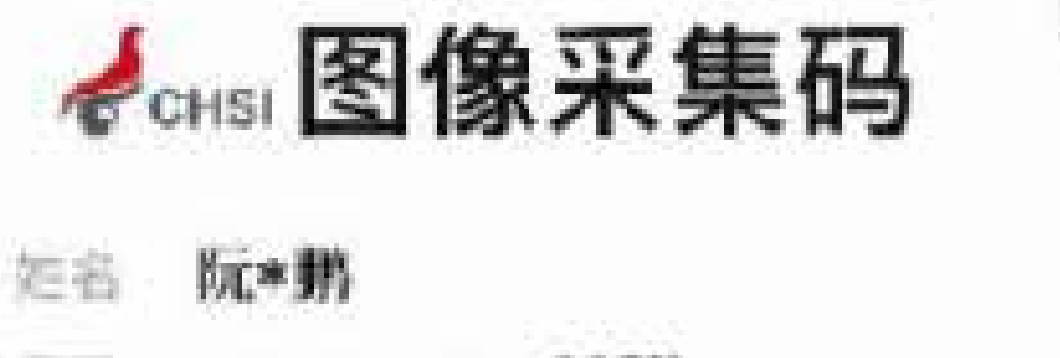

北京XX大学 本科

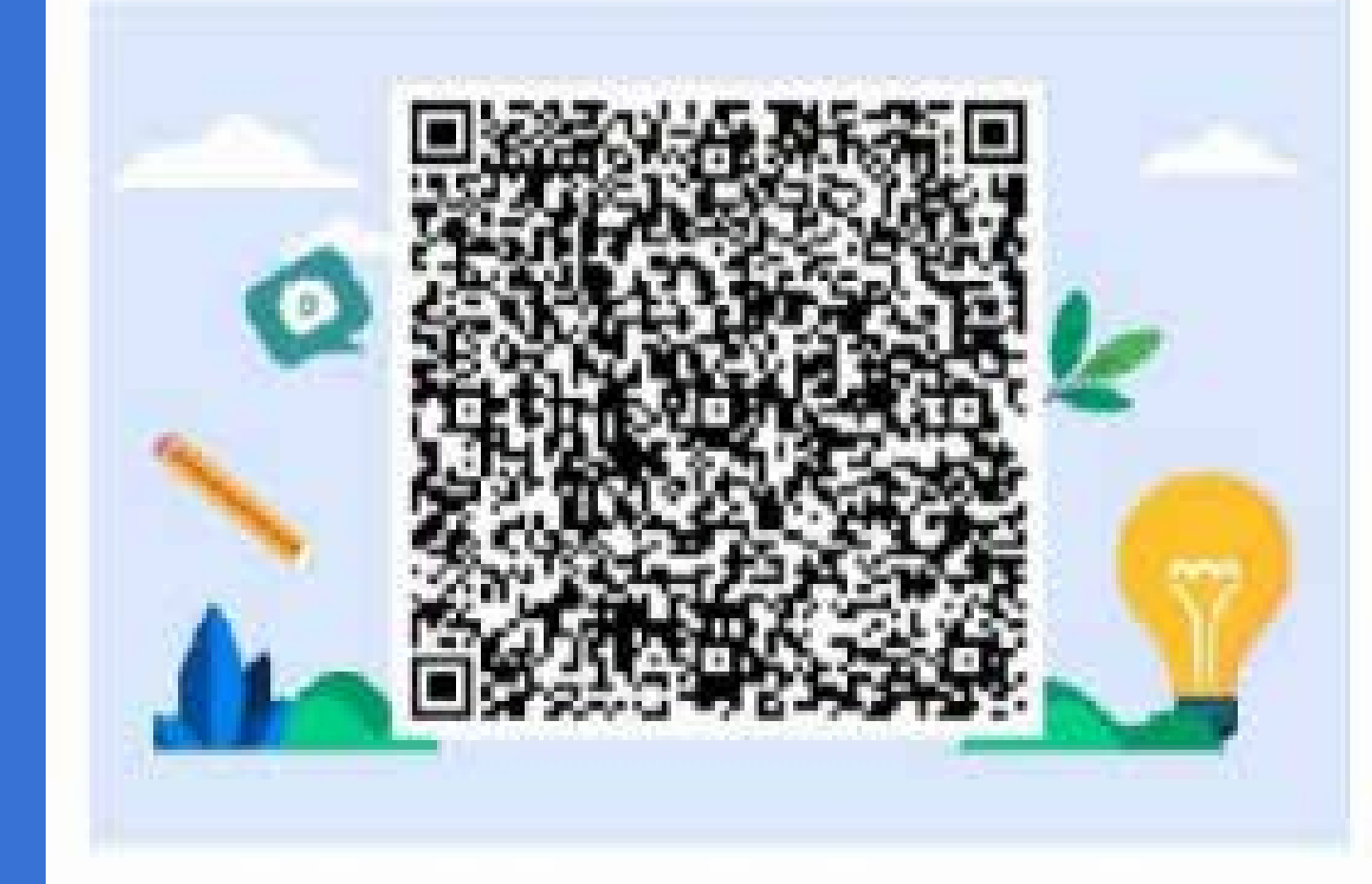

此码仪用于墨像采集。采集环节出示。请及时保 存至手机。不要随意外传

保存图片

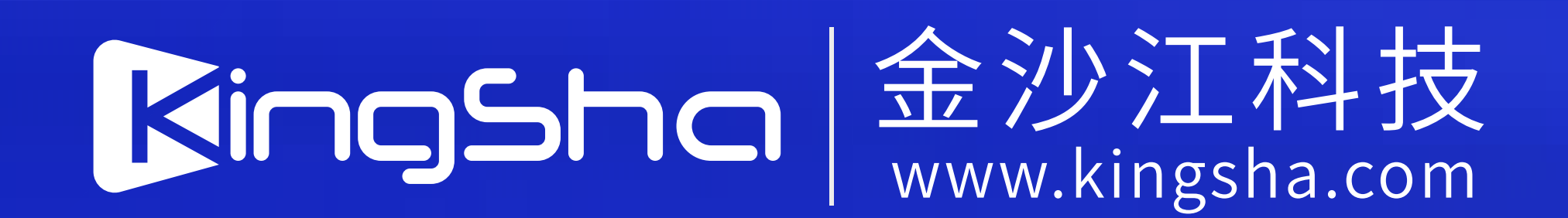